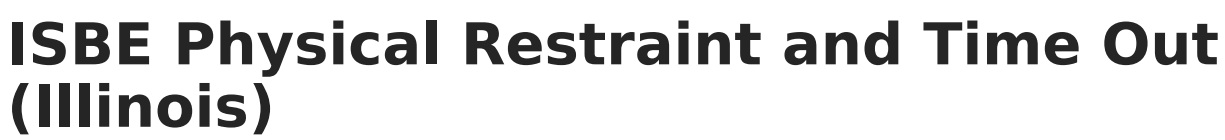

Last Modified on 06/09/2025 10:58 am CDT

Report Logic | Report Editor | Generate the Report | Report Layout

#### Tool Search: ISBE Extracts

The ISBE Physical Restraint and Time Out Extract reports students who have been physically restrained or assigned to a time out or an isolated time out as part of a Behavior Response to a Behavior Incident.

|                                                                                                    | ∕∽<br>us                                                                                                    | Q Search for a tool or student                             |  |  |  |  |
|----------------------------------------------------------------------------------------------------|----------------------------------------------------------------------------------------------------|------------------------------------------------------------|--|--|--|--|
| ISBE Extracts<br>Reporting > IL State Re                                                                                                    | ISBE Extracts ☆<br>Reporting > IL State Reporting > ISBE Extracts                                                                   |                                                            |  |  |  |  |
| SBE State Extracts                                                                                                    |                                                                                                    |                                                            |  |  |  |  |
| This tool will extract data to complete several formats of the IL State-defined ISBE reporting extracts. Choose the State Format to get the file in the state defined fixed width file format, otherwise choose one of the testing/debugging formats. |                                                                                                    |                                                            |  |  |  |  |
| Extract Options                                                                                                    |                                                                                                    | Select Calendars                                           |  |  |  |  |
| Extract Type<br>Effective Date<br>File Identifier<br>Students w/o stateIDs<br>Strip Apostrophes<br>Report Protected<br>Identities<br>Format<br>Ad Hoc                                                                                                 | Physical Restraint and Time Out<br>08/27/2020<br>09/27/2020<br>State Format(Comma Delimited)<br>Generate Extract<br>Submit to Batch | Which calendar(s) would you like to include in the report? |  |  |  |  |
|                                                                                                    | ISRE Divisio                                                                                                    | al Postraint and Time Out                                  |  |  |  |  |
| ISBE Physical Restraint and Time Out                                                                                                    |                                                                                                    |                                                            |  |  |  |  |

# **Report Logic**

All students who are assigned a Behavior Response Type of the following in the selected calendar are included in the report:

- P: Physical Restraint
- T: Time Out
- I: Isolated Time Out
- PP: Prone Physical Restraint
- SP: Supine Physical Restraint

All behavior response records during the specified time (before the entered Effective Date, before the end of the selected calendar, after the start of the selected calendar) are included. This means multiple records for a student are reported.

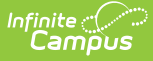

The date of the Behavior Response must fall on or before the Effective Date entered in the Extract Editor, on or before the Calendar End Date and must be on or after (or null) the Calendar Start Date.

The student must have at least one enrollment record in the selected calendar and the enrollment start date must be less than or the same as the Effective Date entered on the extract editor.

Students are not reported when:

- The enrollment record is marked as **State Exclude** or **No Show**.
- The Grade Level of Enrollment is marked as Exclude from State Reporting.
- The Calendar of enrollment is marked as **Exclude**.

## **Report Editor**

| Field                             | Description                                                                                                    |
|-----------------------------------|----------------------------------------------------------------------------------------------------|
| Extract Type                      | Selection determines the extract that is generated. For this instance, select the <b>Physical Restraint and Time Out</b> option.                                                                                                    |
| Effective Date                    | <ul> <li>Entered date is used to return current enrollments for the report. This field automatically populates with the current date, but can be changed by entering a new date in <i>mm/dd/yyyy</i> format or by clicking the calendar icon to select a date. This date is required in order to generate the report.</li> <li>If an enrollment record has an end date before the effective date, that record is not included</li> <li>If an enrollment record has an end date after the effective date or does not have an end date, that record is included.</li> </ul> |
| File Identifier                   | Indicates the number attached to the end of the file name and is used to differentiate the file from other files generated.                                                                                                    |
| Students<br>without State<br>IDs  | When marked, the report returns students who do not have state IDs assigned.                                                                                                    |
| Strip<br>Apostrophes              | <ul> <li>When marked, the following marks are removed from student names and other reported data:</li> <li>Apostrophes ('), Commas (,), Periods (.)</li> <li>Umlaut (Ö)</li> <li>Tilde (Ñ)</li> <li>Grave Accents (Ò), Acute Accents (Ó)</li> <li>Circumflex (Ô)</li> <li>When not marked, these marks are not removed.</li> </ul>                                                                                                    |
| Report<br>Protected<br>Identities | When marked, student identity information (last name, first name, etc.) reports from the Protected Identity Information fields.                                                                                                    |

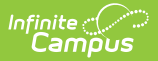

| Field                 | Description                                                                                                    |
|-----------------------|----------------------------------------------------------------------------------------------------|
| Format                | Determines how the report generates. Use the <b>State Format (Comma Delimited)</b> when submitting the report to the state. Use the <b>HTML</b> or <b>Tab Delimited</b> option when reviewing data prior to state submission.                                                                                                    |
| Ad hoc                | Select a saved ad hoc filter to use when generating this report. Only those<br>students included in the filter will be returned on the report if they meet the<br>reporting requirements.                                                                                                    |
| Calendar<br>Selection | At least one calendar needs to be selected for the report to generate.<br>Calendars can be chosen by <b>Active Year</b> , by <b>School</b> or by <b>Year</b> . If a<br>calendar is selected in the Campus toolbar, that calendar is automatically<br>selected.                                                                            |
| Report<br>Generation  | The report can be generated immediately using the <b>Generate Extract</b> button. When there is a larger amount of data chosen (several calendars, large date range, etc.), use the <b>Submit to Batch</b> button, which allows the user to choose when the report is generated. See the <u>Batch Queue</u> article for more information. |

## **Generate the Report**

- 1. Select Physical Restraint and Time Out from the Extract Type field.
- 2. Enter the **Effective Date** for the report.
- 3. Enter a **File Identifier**. This is a three digit number attached to the file name used to differentiate itself from other ISBE Demographic and Enrollment Extract files generated.
- 4. Select the **Students w/o stateIDs** checkbox to include students without state IDs within the report.
- 5. If desired, mark the **Strip Apostrophes** checkbox.
- 6. If desired, mark the **Report Protected Identities** checkbox.
- 7. Select which **Format** to generate the report in. To preview information prior to submission to the state, use the HTML format. When submitting data to the state, use the State Format (Comma Delimited).
- 8. If desired, select an Ad hoc Filter from which to pull the student set.
- 9. Select which **Calendars** to include within the report.
- 10. Select the **Generate Extract** button or use the **Submit to Batch** option. The report displays in a separate window in the designated format.

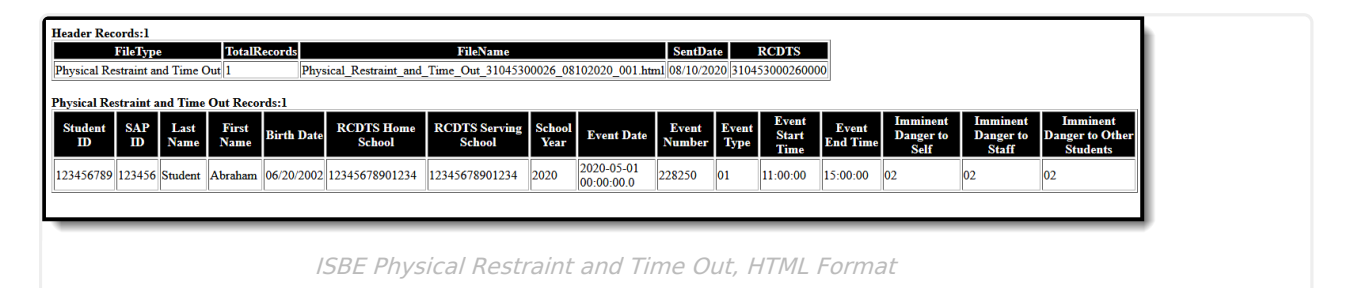

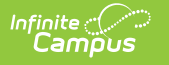

|      | А                                                 | В           | С            | D            | E           | F          | G         | н          | I.          | J            | к          | L          | М            | N           | 0 |
|------|---------------------------------------------------|-------------|--------------|--------------|-------------|------------|-----------|------------|-------------|--------------|------------|------------|--------------|-------------|---|
| I Pł | nysical R                                         | estraint an | d Time Out,: | 1,Physical_I | Restraint_a | nd_Time_O  | ut_310453 | 00026_081  | 02020_001   | .csv,08/10/2 | 2020,31045 | 530002600  | 00           |             |   |
| 2 12 | 2345678                                           | 9,123456,   | Student,Abra | aham,06/20   | 0/2002,123  | 8456789012 | 34,123456 | 78901234,2 | 2020,2020-0 | 05-01 00:00  | :00.0,2282 | 50,01,11:0 | 0:00,15:00:0 | 00,02,02,02 |   |
| 3    |                                                   |             |              |              |             |            |           |            |             |              |            |            |              |             |   |
| 1    |                                                   |             |              |              |             |            |           |            |             |              |            |            |              |             |   |
| j –  |                                                   |             |              |              |             |            |           |            |             |              |            |            |              |             |   |
| 5    |                                                   |             |              |              |             |            |           |            |             |              |            |            |              |             |   |
| 1    |                                                   |             |              |              |             |            |           |            |             |              |            |            |              |             |   |
|      |                                                   |             |              |              |             |            |           |            |             |              |            |            |              |             |   |
|      | ISPE Physical Pastraint and Time Out State Format |             |              |              |             |            |           |            |             |              |            |            |              |             |   |

ISBE Physical Restraint and Time Out, State Format

| Physical-1 - Noter<br>File Edit Format<br>FileType<br>Physical Restra<br>Student ID<br>123456789 | pad<br>View Help<br>TotalRe<br>sint and<br>SAP ID<br>123456 | cords FileNa<br>Time Out 1<br>Last Name<br>Student | ne SentDa<br>Physical_Restr<br>First Name<br>Abraham | ate RCDTS<br>raint_and_Time_Ou<br>Birth Date<br>06/20/2002 | t_31045300026_08102020<br>_RCDTS Home School<br>123456789010234 | 001.tsv 08/10/2020<br>RCDTS Serving School<br>12345678901234 2020 | -<br>310453000260000<br>School Year<br>2020-05-01 00:00 |
|--------------------------------------------------------------------------------------------------|-------------------------------------------------------------|----------------------------------------------------|------------------------------------------------------|------------------------------------------------------------|-----------------------------------------------------------------|-------------------------------------------------------------------|---------------------------------------------------------|
| ISBE Physical Restraint and Time Out, Tab Delimited                                              |                                                             |                                                    |                                                      |                                                            |                                                                 |                                                                   |                                                         |

# **Report Layout**

### **Header Layout**

| Element          | Description                                                                                                   | Location |
|------------------|----------------------------------------------------------------------------------------------------|----------|
| File Type        | The name of the extract being generated.<br>Will always report a value of Physical<br>Restraint and Time Out. | N/A      |
| Total<br>Records | The total amount of records generated. <i>Numeric</i>                                                         | N/A      |
| File Name        | Physical_Restraint_and_Time_Out_RCDT_Date<br>_Fileidentifier.ext or .csv                                      | N/A      |
| File Date        | The date the extract was generated. <i>MMDDYYYY</i>                                                           | N/A      |

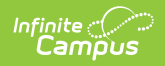

| Element | Description                                                                                                   | Location                                                           |
|---------|----------------------------------------------------------------------------------------------------|--------------------------------------------------------------------|
| RCDTS   | The Region-County-District-Type-School code<br>that uniquely identifies the school generating<br>the extract. | District Information > Region<br>Number<br>District.regionNumber   |
|         | RRCCCDDDDDTTSSSS, 15 characters                                                                               | District Information > County<br>District.county                   |
|         |                                                                                                    | District Information > State<br>District Number<br>District.number |
|         |                                                                                                    | District Information > Type<br>District.type                       |
|         |                                                                                                    | School Information > State<br>School Number<br>School.number       |

## **Extract Layout**

| Element       | Description                                                                                          | Location                                                                      |
|---------------|----------------------------------------------------------------------------------------------------|-------------------------------------------------------------------------------|
| Student<br>ID | The student identifier assigned in the ISBE SIS.                                                     | Demographics > Person Identifies > State ID                                   |
|               | Numeric, 9 digits                                                                                    | Person.studentStateID                                                         |
| SAP ID        | The Student ID number<br>used by the school to<br>identify the student within<br>their local system. | Demographics > Person Identifiers > Student<br>Number<br>Person.studentNumber |
|               | Numeric, 50 digits                                                                                   |                                                                               |

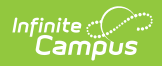

| Element             | Description                                                                                                    | Location                                                                                                    |
|---------------------|----------------------------------------------------------------------------------------------------|----------------------------------------------------------------------------------------------------|
| Legal Last<br>Name  | The student's legal last<br>name.<br>When the Report<br>Protected Identities<br>checkbox is marked on<br>the report editor, the<br>student's last name<br>reports from the Legal<br>Last Name field if<br>populated.<br><i>Alphabetical, 30</i><br><i>characters</i>    | Identity Information > Last Name<br>Identity.lastName<br>Identities > Protected Identity Information > Legal<br>Last Name<br>Identity.legalLastName     |
| Legal First<br>Name | The student's legal first<br>name.<br>When the Report<br>Protected Identities<br>checkbox is marked on<br>the report editor, the<br>student's first name<br>reports from the Legal<br>First Name field if<br>populated.<br><i>Alphabetical, 30</i><br><i>characters</i> | Identity Information > First Name<br>Identity.firstName<br>Identities > Protected Identity Information > Legal<br>First Name<br>Identity.legalFirstName |
| Date of<br>Birth    | The student's date of<br>birth.<br>Date field, 10 characters<br>(MM/DD/YYYY)                                                                                                    | Demographics > Person Information > Birth Date<br>Identity.birthDate                                                                                    |

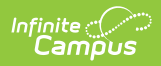

| Element                     | Description                                                                                                    | Location                                                      |
|-----------------------------|----------------------------------------------------------------------------------------------------|---------------------------------------------------------------|
| RCDTS for<br>Home<br>School | The Region-County-<br>District-Type-School code<br>that uniquely identifies<br>the elementary,<br>middle/junior, or high<br>school the student<br>attends or would attend if<br>not placed/transferred to<br>another school/program<br>to receive needed<br>services. | District Information > Region Number<br>District.regionNumber |
|                             |                                                                                                    | District Information > County<br>District.county              |
|                             |                                                                                                    | District Information > State District Number                  |
|                             | When the Enrollment                                                                                                    | District.number                                               |
|                             | Home District and<br>Enrollment Home School<br>fields are populated, the<br>two codes are<br>concatenated.<br><i>RRCCCDDDDDTTSSSS, 15</i><br><i>characters</i>                                                                                                    | District Information > Type                                   |
|                             |                                                                                                    | District.type                                                 |
|                             |                                                                                                    | School Information > State School Number                      |
|                             |                                                                                                    | School.number                                                 |
| School<br>Year              | Reports the school year                                                                                                    | School Year Setup > End Year                                  |
| Year                        | submitted. Data for<br>school year 2020-2021<br>reports as 2021.                                                                                                    | Calendar.endYear                                              |
|                             | Numeric, 4 digits (YYYY)                                                                                                    |                                                               |
| Delete<br>Record            | This is used to delete the<br>PRTO record with code<br>99. If PRTO record is valid,<br>this field is blank.                                                                                                    | N/A                                                           |
|                             | Numeric, 4 digits                                                                                                    |                                                               |

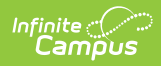

| Element         | Description                                                                                                    | Location                                                                                       |
|-----------------|----------------------------------------------------------------------------------------------------|------------------------------------------------------------------------------------------------|
| Event<br>Date   | Reports the month, day<br>and year on which the<br>behavior response<br>occurred.<br>Date field, 10 digits<br>(YYYY-MM-DD)                                                                                                    | Behavior Management > Response Details ><br>Response Date<br>BehaviorResponse.date             |
| Event<br>Number | Reports the sequential<br>number to identify a<br>specific event when a<br>student has multiple<br>events.<br>The default value is 01.<br>Multiple events report<br>sequentially, from<br>smallest incident ID to<br>largest (e.g., 01, 02, etc.).<br><i>Numeric, 2 digits</i>                                                                                                    | Behavior Management > Incident ID<br>BehaviorEvent.incidentID                                  |
| Event<br>Type   | <ul> <li>Reports the type of behavior response assigned to the student.</li> <li>Reports 01: Physical Restraint when the Behavior Response is P: Physical Restraint, defined as holding a student or otherwise restricting a student's movements.</li> <li>Reports 02: Time Out when the Behavior Response is T: Time Out, defined as a behavior management technique for the purpose of calming or de-escalation that</li> </ul> | Behavior Management > Response Details ><br>Response Type<br>BehaviorResponseType.responseType |

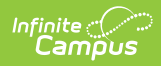

| Element | involves the<br>Description<br>involuntary | Location |
|---------|--------------------------------------------|----------|
|         | monitored                                  |          |
|         | separation of a                            |          |
|         | student from                               |          |
|         | classmates with an                         |          |
|         | adult trained under                        |          |
|         | subsection (i) for                         |          |
|         | part of the school                         |          |
|         | day, only for a brief                      |          |
|         | time, in a non-locked                      |          |
|         | setting.                                   |          |
|         | Reports 03:                                |          |
|         | Isolated Time Out                          |          |
|         | when the Behavior                          |          |
|         | Response is I:                             |          |
|         | Isolated Time Out,                         |          |
|         | defined as the                             |          |
|         | involuntary                                |          |
|         | confinement of a                           |          |
|         | student alone                              |          |
|         | in a time out room or                      |          |
|         | other enclosure                            |          |
|         | outside the                                |          |
|         | classroom without a                        |          |
|         | supervising adult in                       |          |
|         | the time out room or                       |          |
|         | enclosure.                                 |          |
|         | Reports 04: Prone                          |          |
|         | Physical                                   |          |
|         | Restraint when the                         |          |
|         | Behavior Response                          |          |
|         | is <b>PP: Prone</b>                        |          |
|         | Physical Restraint,                        |          |
|         | defined as a physical                      |          |
|         | restraint in which a                       |          |
|         | student is held face                       |          |
|         | down on the lloor of                       |          |
|         | physical prossure is                       |          |
|         | physical pressure is                       |          |
|         | applied to the                             |          |
|         | keep the student in                        |          |
|         | the prope position                         |          |
|         | Reports 05: Supine                         |          |
|         | Physical                                   |          |
|         | Restraint when the                         |          |
|         | Rehavior Response                          |          |
|         | Denavior Response                          |          |

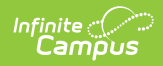

| Element                       | is SP: Supine<br>Description<br>Physical Restraint,                                                                                                    | Location                                                                                                    |
|-------------------------------|----------------------------------------------------------------------------------------------------|----------------------------------------------------------------------------------------------------|
|                               | defined as a physical<br>restraint in which a<br>student is held face<br>up on the floor or<br>other surface and<br>physical pressure is<br>applied to the<br>student's body to<br>keep the student in<br>the supine position.                                                                                    |                                                                                                    |
| Event<br>Start Time           | Numeric, 2 algits<br>Reports the start time of<br>the behavior response.<br><i>Time field, 4 digits</i><br>(HH:MM:SS)                                                                                                    | Behavior Management > Response Detail ><br>Response Start Time<br>BehaviorResponse.startTime                                                                    |
| Event End<br>Time             | Report the end time of<br>the behavior response.<br><i>Time field, 4 digits</i><br><i>(HH:MM:SS)</i>                                                                                                    | Behavior Management > Response Detail ><br>Response Start Time<br>BehaviorResponse.endTime                                                                      |
| Imminent<br>Danger to<br>Self | Reports whether the student was considered to be an imminent danger to self during the response.<br>Reports a value of 01 when the Student was an Imminent Danger to Self during the response checkbox is marked on the Student Response Detail.<br>Otherwise, reports a value of 02.<br><i>Numeric, 2 digits</i> | Behavior Management > Response Detail > Student<br>Details > Student was an Imminent Danger to Self<br>during Response<br>BehaviorResponse.imminentDangerToSelf |

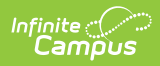

| Element                                    | Description                                                                                                    | Location                                                                                                    |
|--------------------------------------------|----------------------------------------------------------------------------------------------------|----------------------------------------------------------------------------------------------------|
| Imminent<br>Danger to<br>Staff             | Reports whether the student was considered to be an imminent danger to staff during the response.<br>Reports a value of 01 when the Student was an Imminent Danger to Staff during the response checkbox is marked on the Student Response Detail.<br>Otherwise, reports a value of 02.<br><i>Numeric, 2 digits</i>                   | Behavior Management > Response Detail > Student<br>Details > Student was an Imminent Danger to Staff<br>during Response<br>BehaviorResponse.imminentDangerToStaff                  |
| Imminent<br>Danger to<br>Other<br>Students | Reports whether the student was considered to be an imminent danger to other students during the response.<br>Reports a value of 01 when the Student was an Imminent Danger to Other Students during the response checkbox is marked on the Student Response Detail.<br>Otherwise, reports a value of 02.<br><i>Numeric, 2 digits</i> | Behavior Management > Response Detail > Student<br>Details > Student was an Imminent Danger to Other<br>Students during Response<br>BehaviorResponse.imminentDangerToOtherStudents |